## UHC-P/迷你计算机软件快速入门

1. 插入软件狗并打开计算 机,然后双击屏幕上的 UHC 保温柜图标。

 2. 单击 Login(登录) 按钮 并键入 admin(小写字 母)。然后单击 Continue (继续)。

3. 设置屏幕显示。菜单已预 先加载。单击 Cabinet (保 温柜)下拉菜单查看保温柜 配置。详细操作说明,请参 见手册。

4. 单击插槽位置,并高亮显 示要用的条目,按需要调整 菜单条目。该行中所有项目 的保存温度必须相同。

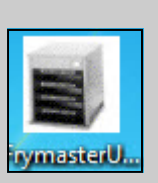

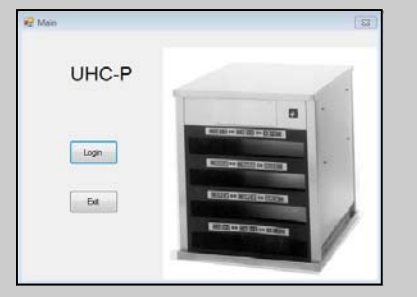

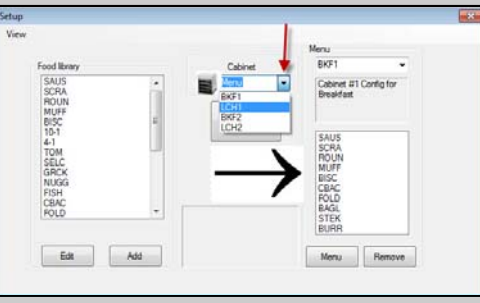

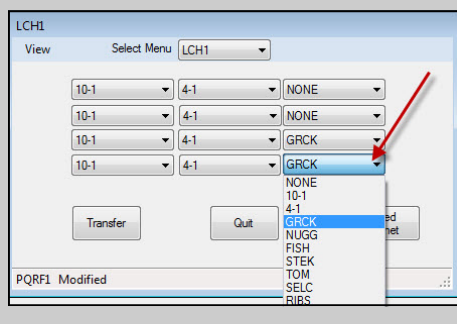

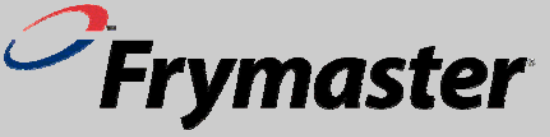

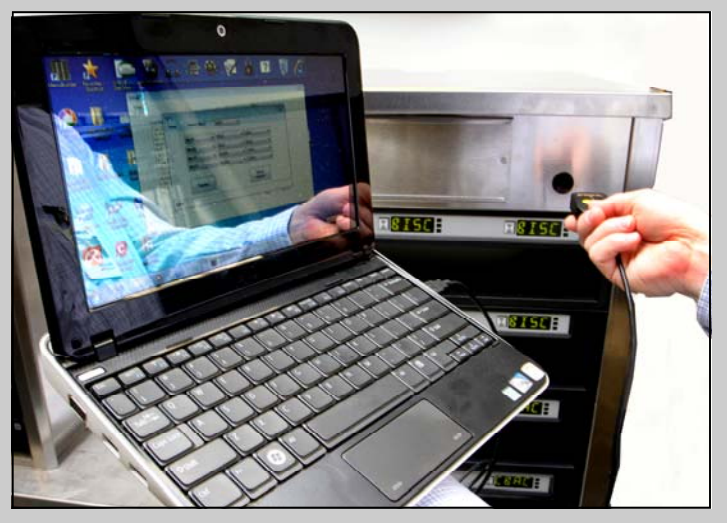

## 5. 在菜单屏幕上单击传输按钮并迅 速将软件狗对准保温柜透镜。将出 现一个对话框,指示传输成功。

请注意,迷你计算机、UHC-P 软件和 IR 软件狗经过 Frymaster 专 门配置,可以与 UHC-P 保温柜通信。原生产厂商或其他供应商 提供的计算机和软件狗<u>没有</u>针对保温柜进行配置。 必须从 Frymaster 订购代替的计算机和软件狗。

## 保修

迷你计算机的生产商提供 10 个月的保修,自收货之日算 起。您必须在收货时进行登记。计算机产品问题应与计算 机生产商协调解决。请勿将计算机退回 Frymaster。 Frymaster 为软件狗提供 10 个月的保修,自收货之日算 起。

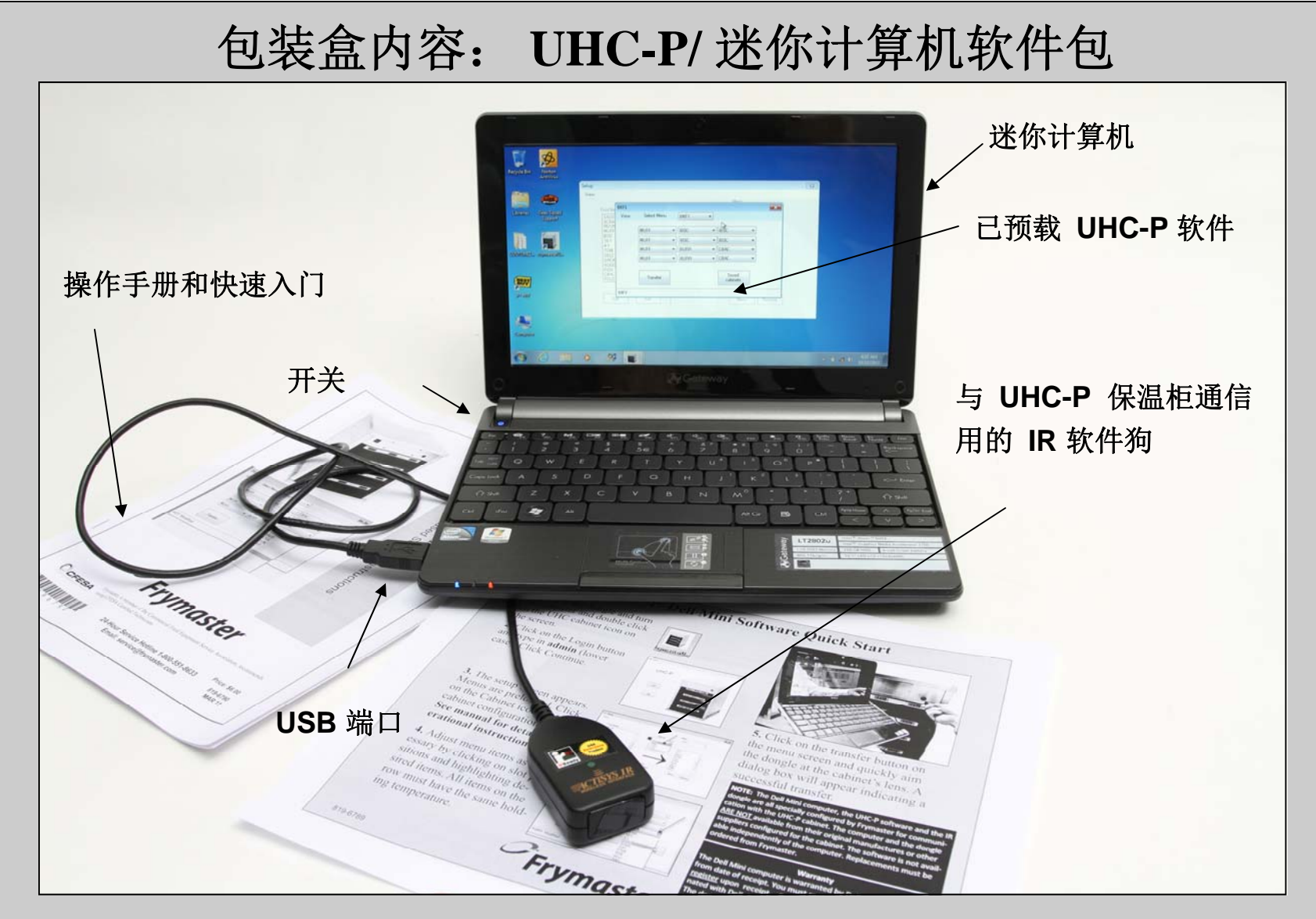

该计算机和 IR 软件狗经过 Frymaster 专门配置,可以与 UHC-P 保温柜通信。只有 Frymaster 能提供这些特别配置项。在操作方面,该基于迷你计算机的软件与 2006-2010 年使用的 Palm 掌上电脑计划相同。

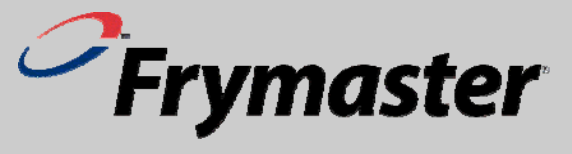